# SGEMM (document version 1.1)

Introduction

Matrix multiplication is a standard problem in HPC. This computation is exemplified in the Basic Linear Algebra Subroutine (BLAS) function SGEMM. Many libraries contain highly optimized code to execute this problem. In this exercise we define 3 matrices A, B and C of dimension N x N. All elements of matrix A are equal to 1, and all values in B are set to 2. The resulting matrix C should therefore consist of elements equal to 1\*2\*N. Note: to stay in line with many standard solutions for matrix problems the programs use one dimensional arrays instead of more natural 2-dimensional variations.

Difficulty: Simple to Medium

## **ENVIRONMENT SETUP**

In this example the behavior of the serial version of a matrix multiplication is reviewed

 Our Xeon Phi board is available on the machine titan.dii.unisi.it . To log into it you will be assigned authentication credentials: login=userXXX, pw=PPPPPPP (XXX and PPPPPPP will be given to you during the lab session). Then issue:

ssh userXXX@titan.dii.unisi.it

(when prompted specify the password PPPPPPP and eventually answer yes to accept the host id).

2) To download and use the lab material issue:

wget -i lab-mic1.link (you should get the file "many-faces-of-parallelism-lab.zip"

unzip many-faces-of-parallelism-lab.zip

## **TEST01: Serial Version**

In this example the behavior of the serial version of a matrix multiplication is reviewed

- 1) Change the working directory: cd ~/LAB/02\_sgemm
- 2) Open up an editor and examine sgemm\_simple.cpp
- 3) Compile sgemm\_simple: icpc -o sgemm\_simple sgemm\_simple.cpp
- 4) Run sgemm\_simple without options: ./sgemm\_simple

5) Time a run of sgemm\_simple with 1000 steps (3 zeroes): time ./sgemm\_simple 1000 Write down real, user and sys time.

#### **TEST02: Intel Cilk Plus**

In this example a simple program used to compute a matrix multiplication is parallelized using Intel Cilk Plus.

- 1) Change the working directory: cd ~/LAB/02\_sgemm
- 2) Copy sgemm\_simple.cpp to sgemm\_cilk.cpp: cp sgemm\_simple.cpp sgemm\_cilk.cpp
- 3) Copy sgemm\_simple.h to sgemm\_cilk.h: cp sgemm\_simple.h sgemm\_cilk.h

4) Add header definitions to sgemm\_cilk.h: #include <cilk/cilk.h>

5) Edit sgemm\_cilk.cpp:

a. Fix the include to parse "sgemm\_cilk.h"

b. In the compute() function replace the outermost for with a cilk\_for loop: cilk\_for(int i = 0; i < N; i++)

6) Note: completed files are available as sgemm\_cilk\_sol.cpp and sgemm\_cilk\_sol.h

7) Compile sgemm\_cilk: icpc -o sgemm\_cilk sgemm\_cilk.cpp

8) Run both serial version and parallel version with a count of 10 and compare the output. Ensure the line "Standard Element: 20" appears in both runs: ./sgemm\_simple 10 ./sgemm\_cilk 10

9) Run sgemm\_cilk with different sizes 100 to 3000.

10) Time a run of sgemm\_cilk with 1000 steps (3 zeroes): time ./sgemm\_cilk 1000 Write down real, user and sys time.

11) Compare both runs – in the Intel Cilk Plus enabled version the program runs in parallel and uses much more user than real time.

## TEST03: Intel Cilk Plus on Intel Xeon Phi Coprocessor

In this example we will offload the Intel Cilk Plus parallelized version of SGEMM to the Intel Xeon Phi coprocessor.

1) Change the working directory: cd ~/LAB/02\_sgemm

2) Copy sgemm\_cilk\_sol.cpp to sgemm\_cilk\_mic.cpp: cp sgemm\_cilk\_sol.cpp sgemm\_cilk\_mic.cpp

3) Copy sgemm\_cilk\_sol.h to sgemm\_cilk\_mic.h: cp sgemm\_cilk\_sol.h sgemm\_cilk\_mic.h

4) Edit sgemm\_cilk\_mic.h:

a. The offloaded part will include Intel Cilk Plus commands. As those are defined in an external header file, the compiler needs to be made aware of them. Enclose these includes by a #pragma offload: #pragma offload\_attribute(push,target(mic)) #include <cilk/cilk.h> #pragma offload\_attribute(pop)

5) Edit sgemm\_cilk\_mic.cpp:

a. Fix the include to parse "sgemm\_cilk\_mic.h"

b. In function compute() the input parameter Count specifies the length of one dimension of the matrices. The length of the matrices must be the square of that value. Thus, add a declaration and assignment of Size: int Size = N\*N;

c. In the function compute() create a {..} block to enclose the complete calculation. This block will be offloaded and starts right before the cilk\_for reaching down until before the return(0.) statement. To offload this block add a #pragma offload clause in front of the opening {. This clause must contain all variables that are transferred between host and the Intel Xeon Phi coprocessor. The direction of transfer is in, out or inout. In case of an array you also have to specify the length (note: length is determined at runtime). The complete #pragma offload then takes the shape of: #pragma offload target(mic:0) in(A:length(Size)) in(B:length(Size)) inout(C:length(Size)) in(N)

6) Note: completed files are available as sgemm\_cilk\_mic\_sol.cpp and sgemm\_cilk\_mic\_sol.h

7) Compile using the –offload-build option: icpc -offload-build -o sgemm\_cilk\_mic sgemm\_cilk\_mic.cpp

8) Run the program with: time ./sgemm\_cilk\_mic 1000 Notice that user time is less than real time (only a single CPU is used on the host).

## TEST04: Intel MKL

As Intel MKL contains special functions to compute the SGEMM problem we start with a complete source file.

1) Change the working directory: cd ~/LAB/02\_sgemm

2) View the *sgemm\_mkl\_sol.cpp* source file and note the MKL sgemm() call

3) Compile the source: icpc -openmp -mkl -o sgemm\_mkl sgemm\_mkl\_sol.cpp
4) Ensure the environment variable OMP\_NUM\_THREADS matches the number of cores (to

determine this, look at the output of cat /proc/cpuinfo and then set the variable: export OMP\_NUM\_THREADS=8; and MKL\_MIC\_ENABLE is NOT set: unset MKL\_MIC\_ENABLE printenv OMP\_NUM\_THREADS

If the OMP\_NUM\_THREAD is not set then set it to match the number of cores. You can find the number of cores on your host by looking the output from cat /proc/cpuinfo: export OMP\_NUM\_THREADS=8;

4b) source /opt/intel/composerxe/bin/compilervars.sh intel64

5) Execute the program with different sizes 100 to 10000: ./sgemm\_mkl 1000

6) Use time to ensure all CPUs are used (user >> real): time ./sgemm\_mkl 10000

7) Enforce program is running on a single CPU: export OMP\_NUM\_THREADS=1

8) Time a run of sgemm\_mkl with N=5000: time ./sgemm\_mkl 5000 Write down real, user and sys time.

9) Enable Intel Xeon Phi Coprocessor support by setting the environment variable MKL\_MIC\_ENABLE to 1: export MKL\_MIC\_ENABLE=1

10) Time a run of sgemm\_mkl with N=5000: time ./sgemm\_mkl 5000 Write down real, user and sys time..

11) Result: Intel MKL can make use of an Intel Xeon Phi coprocessor without changing code! This technique is called Automated Offloading.

#### TEST05: OpenMP on Intel Xeon Phi Coprocessor

In this example we will offload an already parallelized version of SGEMM to the Intel Xeon Phi coprocessor.

1) Change the working directory: cd ~/LAB/02\_sgemm

2) Copy sgemm\_openmp\_sol.cpp to sgemm\_openmp\_mic.cpp: cp

sgemm\_openmp\_sol.cpp sgemm\_openmp\_mic.cpp

3) Copy sgemm\_openmp\_sol.h to sgemm\_openmp\_mic.h: cp sgemm\_openmp\_sol.h sgemm\_openmp\_mic.h

4) Edit sgemm\_openmp\_mic.cpp:

a. Fix the include to parse "sgemm\_openmp\_mic.h"

b. For your convenience a {} block enclosing the complete calculation is already present in the source code. Offload the block by adding a #pragma offload in front. This #pragma must contain all variables that are transferred between host and the Intel Xeon Phi coprocessor. The direction of transfer is in, out or inout. In case of an array you also have to specify the length (note: length is determined at runtime): #pragma offload target(mic:0)

in(A:length(Size)) in(B:length(Size)) inout(C:length(Size)) in(N)
5) Note: completed files are available as sgemm\_openmp\_mic\_sol.cpp and

## sgemm\_openmp\_mic\_sol.h

6) Compile: icpc -openmp -o sgemm\_openmp\_mic sgemm\_openmp\_mic.cpp7) Set the max thread value:

export MIC\_ENV\_PREFIX=MIC

export MIC\_OMP\_NUM\_THREADS=120

8) Run the program with: time ./sgemm\_openmp\_mic 1000 Notice that user time is less than real time (only a single CPU is used on the host).

## TEST06: Running a MKL version natively on the Intel Xeon Phi Coprocessor

An Intel MKL version of the code can be found in the file sgemm\_mkl\_sol.cpp.

1) Change the working directory: cd ~/LAB/02\_sgemm

2) View sgemm \_mkl\_sol.cpp source

3) Compile using the -mmic option: icpc -mmic -openmp -mkl -o

sgemm\_mkl\_mic\_native sgemm\_mkl\_sol.cpp

4) Copy the binary to the Intel® Xeon Phi<sup>™</sup> coprocessor: scp sgemm\_mkl\_mic\_native mic0:/tmp

5) Run the program on the Intel® Xeon Phi<sup>™</sup> coprocessor using ssh:ssh mic0 '/tmp/sgemm\_mkl\_mic\_native 1000'

6) Notice the error complaining about a missing library.

7) Copy the missing library onto the Intel® Xeon Phi<sup>™</sup> coprocessor using scp:

scp \$MKLROOT/../compiler/lib/mic/libiomp5.so mic0:

scp \$MKLROOT/lib/mic/libmkl\_intel\_lp64.so mic0:

scp \$MKLROOT/lib/mic/libmkl\_intel\_thread.so mic0:

scp \$MKLROOT/lib/mic/libmkl\_core.so mic0:

8) Rerun the program, setting the LD\_LIBRARY\_PATH variable to ~/: ssh mic0 'export LD\_LIBRARY\_PATH=~/;~/sgemm\_mkl\_mic\_native \ 1000'

TEST07: Running a Intel Cilk Plus version natively on the Intel Xeon Phi Coprocessor

An Intel Cilk Plus version of the code can be found in the file *sgemm\_cilk\_sol.cpp*.

1) Change the working directory: cd ~/LAB/02\_sgemm

2) View sgemm \_cilk\_sol.cpp source

3) Compile using the -mmic option: icpc -mmic -o sgemm\_cilk\_mic\_native
sgemm\_cilk\_sol.cpp

4) Copy the binary to the Intel® Xeon Phi<sup>™</sup> coprocessor: scp sgemm\_cilk\_mic\_native mic0:

5) Run the program on the Intel® Xeon Phi<sup>™</sup> coprocessor using the ssh: ssh mic0 '~/sgemm\_cilk\_mic\_native 1000'

6) Notice the error complaining about a missing library.

15) Copy the missing library onto the Intel® Xeon Phi<sup>™</sup> coprocessor using scp: scp \$MKLROOT/../compiler/lib/mic/libcilkrts.so.5 mic0:~/

7) Rerun the program, setting the LD\_LIBRARY\_PATH variable to ~/.ssh mic0 'export LD\_LIBRARY\_PATH=~/;~/sgemm\_cilk\_mic\_native \ 1000'

TEST08: Running an OpenMP\* version natively on the Intel Xeon Phi Coprocessor

An OpenMP version of the code can be found in the file *sgemm\_openmp\_sol.cpp*.

1) Change the working directory: cd ~/LAB/02\_sgemm

2) View sgemm\_openmp\_sol.cpp source

3) Compile using the -mmic option: icpc -mmic -openmp -o

sgemm\_openmp\_mic\_native sgemm\_openmp\_sol.cpp

4) Copy the binary to the Intel® Xeon Phi<sup>™</sup> coprocessor: scp

sgemm\_openmp\_mic\_native mic0:~/

5) Run the program on the Intel® Xeon Phi<sup>™</sup> coprocessor using the ssh:ssh mic0 '~/sgemm\_cilk\_mic\_native 1000'

6) Notice the error complaining about a missing library.

7) Copy the missing library onto the Intel® Xeon Phi™ coprocessor using scp: scp \$MKLROOT/../compiler/lib/mic/libiomp5.so mic0:~/

8) Rerun the program, setting the LD\_LIBRARY\_PATH variable to ~/ ssh mic0 'export LD\_LIBRARY\_PATH=~/;export OMP\_NUM\_THREADS=60; \ ~/sgemm\_openmp\_mic\_native 1000'